# Σύντομη αναφορά

# Τοποθέτηση χαρτιού και ειδικών μέσων εκτύπωσης

## Τοποθέτηση τυπικής θήκης 250 φύλλων

Ο εκτυπωτής έχει μία τυπική θήκη 250 φύλλων (Θήκη 1) με ένα συνδεδεμένο μη αυτόματο τροφοδότη. Η θήκη 250 φύλλων, το συρτάρι duo 650 φύλλων και η προαιρετική θήκη 550 φύλλων υποστηρίζουν τα ίδια μεγέθη και τύπους χαρτιού και τοποθετούνται με τον ίδιο τρόπο.

**Σημείωση:** Η προαιρετική θήκη 550 φύλλων δεν είναι διαθέσιμη για όλα τα μοντέλα εκτυπωτών.

1 Τραβήξτε τη θήκη προς τα έξω.

Σημείωση: Μην αφαιρείτε τις θήκες όταν εκτυπώνεται μια εργασία ή όταν στην οθόνη εμφανίζεται η ένδειξη **Busy** (Απασχολημένος). Αυτό μπορεί να προκαλέσει εμπλοκή.

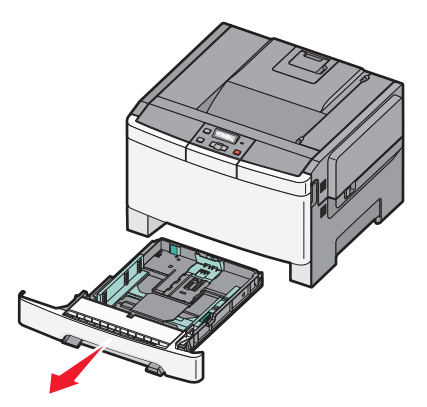

2 Πιέστε τον οδηγό μήκους προς τα μέσα, όπως υποδεικνύεται, και σύρετε τον οδηγό στη σωστή θέση για το μέγεθος του χαρτιού που θα τοποθετήσετε.

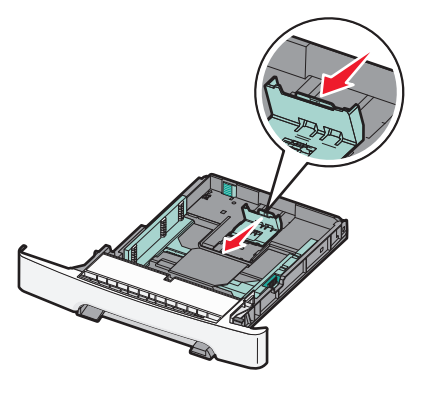

**Σημείωση:** Χρησιμοποιήστε τους δείκτες μεγέθους στο κάτω μέρος της θήκης για να τοποθετήσετε τον οδηγό.

3 Εάν το χαρτί είναι μακρύτερο από μέγεθος Α4 ή letter, πιέστε την πράσινη γλωττίδα στο πίσω μέρος της θήκης για να την επεκτείνετε.

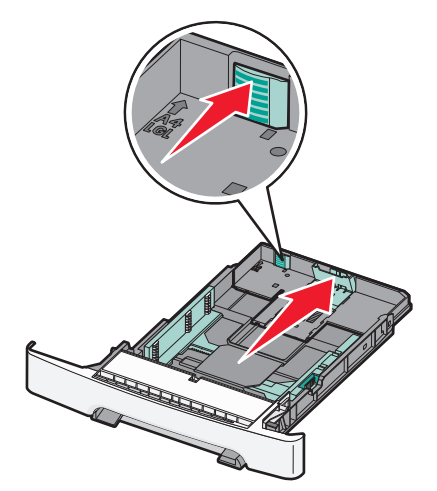

4 Λυγίστε τα φύλλα μπρος-πίσω για να ξεκολλήσουν και ξεφυλλίστε τα. Μην διπλώσετε ή τσαλακώσετε το χαρτί. Ισιώστε τα άκρα σε μια επίπεδη επιφάνεια.

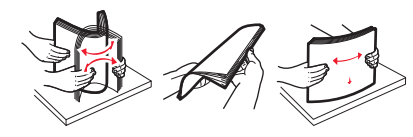

5 Τοποθετήστε το χαρτί με τη συνιστώμενη πλευρά εκτύπωσης στραμμένη προς τα επάνω.

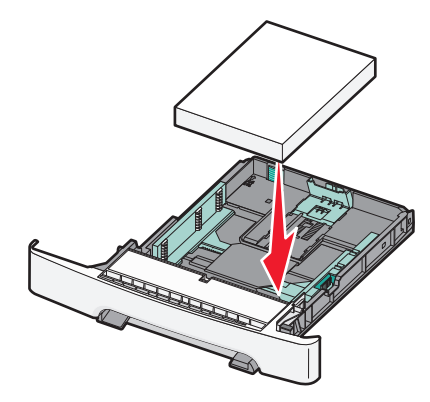

6 Βεβαιωθείτε ότι οι οδηγοί χαρτιού έχουν ασφαλίσει στις άκρες του χαρτιού.

Σημείωση: Βεβαιωθείτε ότι οι πλαϊνοί οδηγοί έχουν εφαρμόσει στις άκρες του χαρτιού, ώστε η αποτύπωση της εικόνας στο χαρτί να πραγματοποιείται σωστά.

7 Τοποθετήστε τη θήκη.

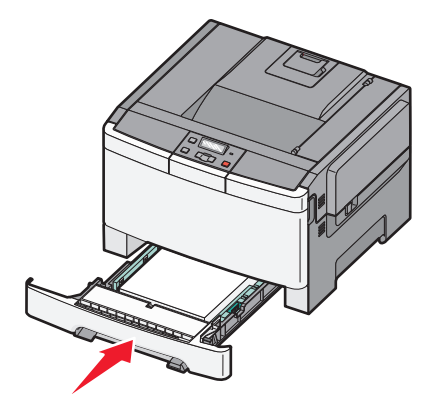

8 Αν στη θήκη τοποθετήθηκε διαφορετικός τύπος ή μέγεθος χαρτιού σε σχέση με τον τύπο ή το μέγεθος που είχε τοποθετηθεί προηγουμένως, αλλάξτε τη ρύθμιση Τύπος χαρτιού ή Μέγεθος χαρτιού για τη θήκη από τον πίνακα ελέγχου του εκτυπωτή.

**Σημείωση:** Ο συνδυασμός μεγεθών ή τύπων χαρτιού σε μια θήκη χαρτιού μπορεί να προκαλέσει εμπλοκές.

# Τοποθέτηση μέσων εκτύπωσης στο προαιρετικό συρτάρι duo 650 φύλλων

Το συρτάρι duo 650 φύλλων (Θήκη 2) αποτελείται από μια θήκη 550 φύλλων και έναν ενσωματωμένο τροφοδότη πολλαπλών χρήσεων 100 φύλλων. Το συρτάρι τοποθετείται με τον ίδιο τρόπο όπως η θήκη 250 φύλλων και η προαιρετική θήκη 550 φύλλων και υποστηρίζει τους ίδιους τύπους και μεγέθη χαρτιών. Οι μόνες διαφορές είναι η εμφάνιση των οδηγών και η θέση των δεικτών μεγέθους χαρτιού, όπως φαίνεται στην παρακάτω εικόνα:

**Σημείωση:** Αυτή η προαιρετική θήκη 550 φύλλων δεν είναι διαθέσιμη για όλα τα μοντέλα εκτυπωτών.

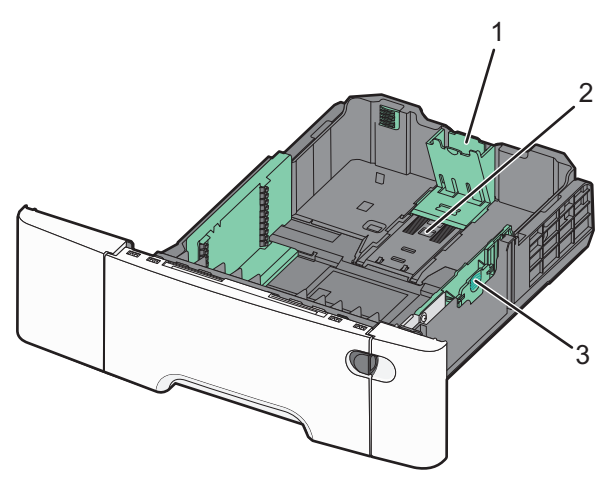

| 1 | Οδηγοί μήκους    |
|---|------------------|
| 2 | Δείκτες μεγέθους |
| 3 | Οδηγοί πλάτους   |

## Χρήση του τροφοδότη πολλαπλών χρήσεων

1 Πιέστε την ασφάλεια απελευθέρωσης τροφοδότη προς την αριστερή πλευρά για να ανοίξετε τον τροφοδότη πολλαπλών χρήσεων.

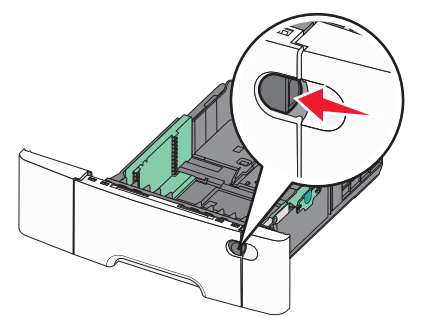

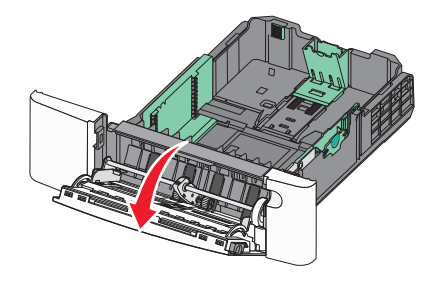

2 Κρατώντας την επέκταση τραβήξτε τον προς τα έξω έως την πλήρη προέκτασή του.

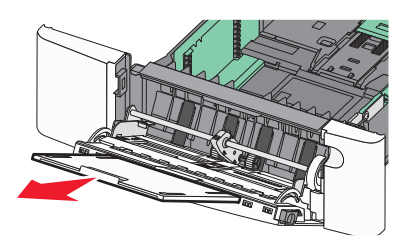

- 3 Προετοιμάστε το χαρτί που θα τοποθετήσετε στον τροφοδότη.
  - Λυγίστε τα φύλλα χαρτιού μπρος-πίσω για να ξεκολλήσουν και ξεφυλλίστε τα. Μη διπλώνετε ή

τσαλακώνετε το χαρτί. Ισιώστε τις άκρες επάνω σε επίπεδη επιφάνεια.

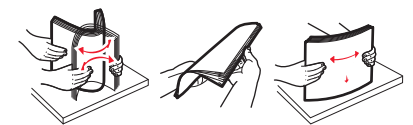

- Κρατήστε τις διαφάνειες από τις άκρες και ξεφυλλίστε τις.
  Ισιώστε τις άκρες επάνω σε επίπεδη επιφάνεια.
  - Σημείωση: Αποφύγετε να αγγίζετε τις διαφάνειες από την πλευρά εκτύπωσης. Προσέξτε να μην τους προκαλέσετε γδαρσίματα.
- Λυγίστε μια στοίβα φακέλων προς τα μέσα και προς τα έξω για να μην κολλούν μεταξύ τους και ξεφυλλίστε τους.
   Ισιώστε τις άκρες επάνω σε επίπεδη επιφάνεια.
- 4 Εντοπίστε τον δείκτη ύψους της στοίβας και τη λαβή.

**Σημείωση:** Μην υπερβαίνετε το μέγιστο ύψος στοίβας πιέζοντας το χαρτί κάτω από τον δείκτη ύψους.

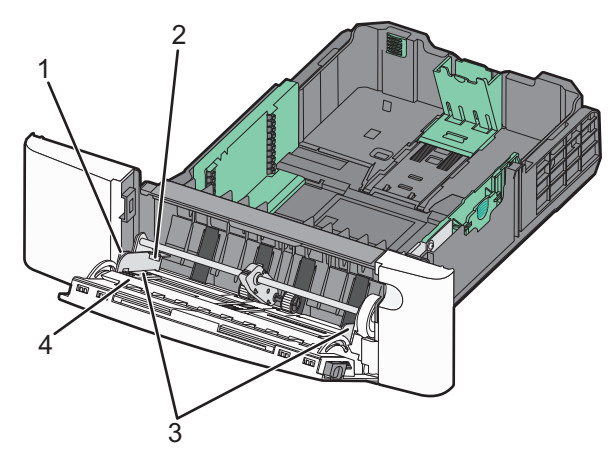

| 1 | Καρτέλα               |
|---|-----------------------|
| 2 | Δείκτης ύψους στοίβας |
| 3 | Οδηγοί πλάτους        |
| 4 | Δείκτες μεγέθους      |

- 5 Τοποθετήστε το χαρτί και στη συνέχεια προσαρμόστε τους οδηγούς πλάτους ώστε να αγγίζουν ελαφρά την άκρη της στοίβας χαρτιού.
  - Τοποθετήστε χαρτί, κάρτες και διαφάνειες με την όψη της συνιστώμενης πλευράς εκτύπωσης στραμμένη προς τα κάτω και την επάνω άκρη τους να εισέρχεται πρώτη.

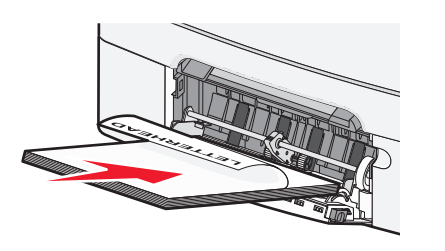

 Τοποθετήστε τους φακέλους με την όψη της πλευράς του πτερυγίου στραμμένη προς τα επάνω.

#### ΠΡΟΣΟΧΗ--ΠΙΘΑΝΟΤΗΤΑ ΒΛΑΒΗΣ: Μην

χρησιμοποιείτε φακέλους με γραμματόσημα, συνδετήρες, ανοίγματα, παράθυρα, επικαλύψεις ή αυτοκόλλητα. Τέτοιοι φάκελοι μπορεί να προκαλέσουν σοβαρή ζημιά στον εκτυπωτή.

#### Σημειώσεις:

- Μην τοποθετείτε χαρτί ή κλείνετε τον τροφοδότη πολλαπλών χρήσεων ενώ η εργασία εκτύπωσης βρίσκεται σε εξέλιξη.
- Τοποθετείτε μόνο ένα μέγεθος και τύπο χαρτιού τη φορά.
- 6 Βεβαιωθείτε ότι το χαρτί βρίσκεται στο βάθος του τροφοδότη πολλαπλών χρήσεων τόσο όσο χρειάζεται με ένα απαλό σπρώξιμο. Το χαρτί στον τροφοδότη πολλαπλών χρήσεων πρέπει να είναι επίπεδο. Βεβαιωθείτε ότι το χαρτί χωράει άνετα στον τροφοδότη πολλαπλών χρήσεων και ότι ούτε λυγίζει ούτε τσαλακώνεται.

# Αποκατάσταση εμπλοκών

## Εμπλοκές χαρτιού 200-202 και 230

1 Εάν η εμπλοκή βρίσκεται στη θήκη χαρτιού:

Πιάστε τη λαβή και τραβήξτε έξω την τυπική θήκη 250
 φύλλων (Θήκη 1) και τον μη αυτόματο τροφοδότη.

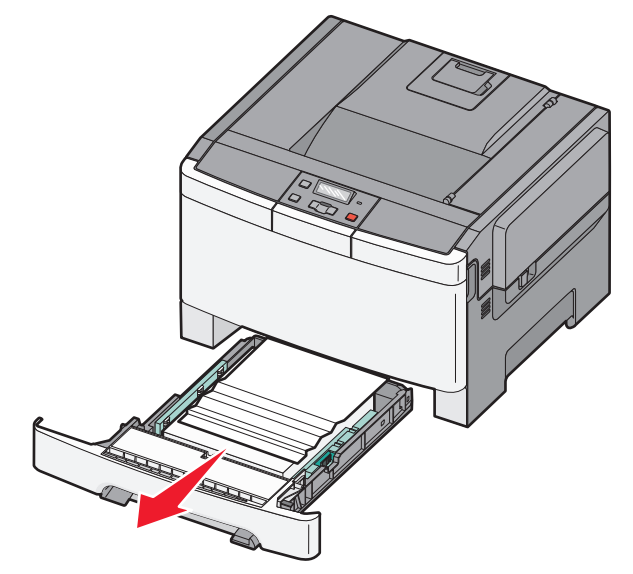

β Αφαιρέστε το χαρτί που έχει εμπλακεί.

**Σημείωση:** Βεβαιωθείτε ότι αφαιρέσατε όλα τα κομματάκια χαρτιού.

- γ Τοποθετήστε τη θήκη.
- δ Πατήστε 🔽
- 2 Εάν η εμπλοκή βρίσκεται μέσα στον εκτυπωτή:
  - α Πιάστε τη μπροστινή θύρα από τις πλαϊνές χειρολαβές, και έπειτα τραβήξτε τη προς το μέρος σας για να ανοίξει.

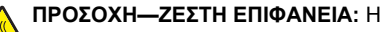

θερμοκρασία στο εσωτερικό του εκτυπωτή μπορεί να είναι υψηλή. Για να μειωθεί ο κίνδυνος τραυματισμού από τα ζεστά εξαρτήματα, αφήστε την επιφάνεια να κρυώσει πριν την αγγίξετε.

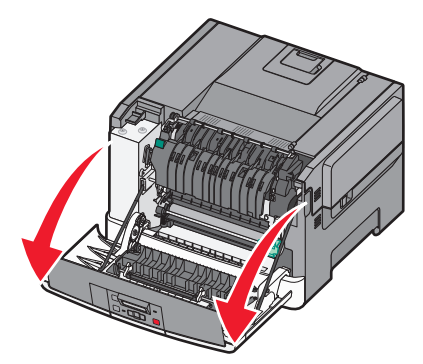

β Εάν η εμπλοκή είναι ορατή, αφαιρέστε το μπλοκαρισμένο χαρτί.

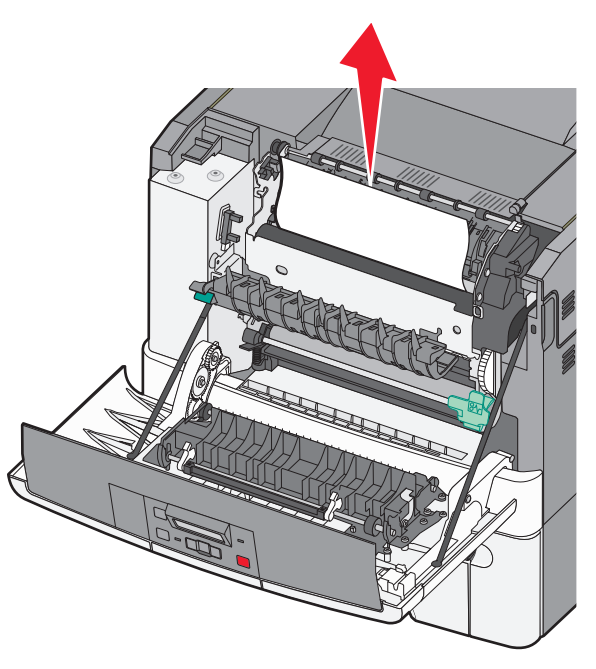

**Σημείωση:** Βεβαιωθείτε ότι αφαιρέσατε όλα τα κομματάκια χαρτιού.

- Υ Εάν η εμπλοκή βρίσκεται στη μονάδα τήξης, πιάστε τον πράσινο μοχλό και σπρώξτε το κάλυμμα της μονάδας τήξης προς το μέρος σας
- δ Κρατήστε το κάλυμμα της μονάδας τήξης πατημένο προς τα κάτω και, στη συνέχεια, αφαιρέστε το χαρτί που έχει εμπλακεί.

Το κάλυμμα της μονάδας τήξης κλείνει όταν απελευθερωθεί.

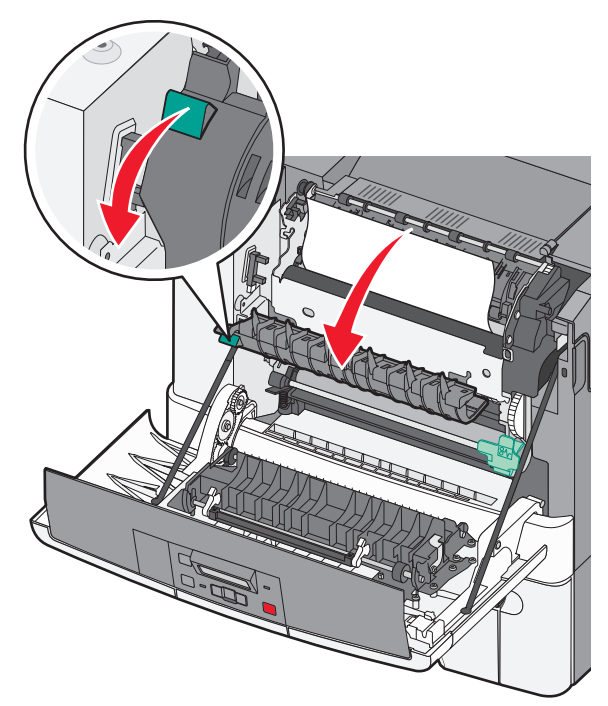

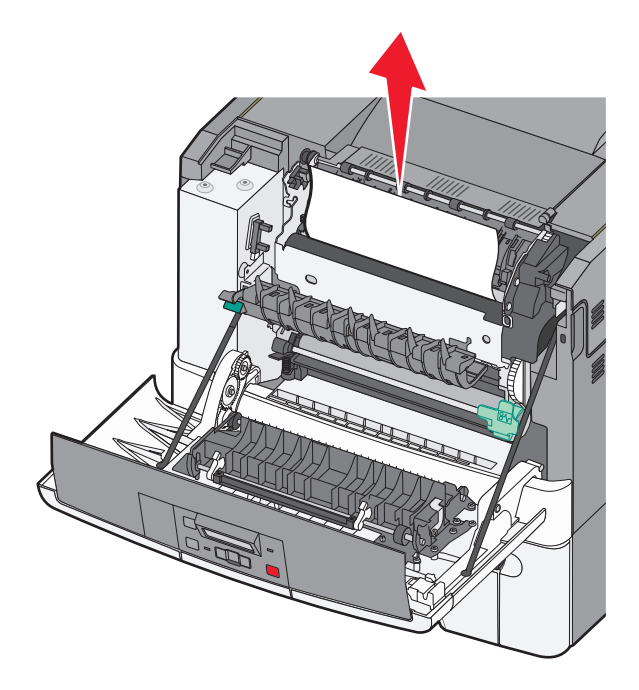

**Σημείωση:** Βεβαιωθείτε ότι αφαιρέσατε όλα τα κομματάκια χαρτιού.

ε Κλείστε την μπροστινή θύρα.

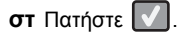

# Εμπλοκές χαρτιού 231 και 235

- 1 Πιάστε τη μπροστινή θύρα από τις πλευρικές χειρολαβές και στη συνέχεια τραβήξτε την προς το μέρος σας για να την ανοίξετε.
- 2 Αφαιρέστε το χαρτί.
- 3 Τοποθετήστε στη θήκη το σωστό μέγεθος χαρτιού.
- 4 Τοποθετήστε τη θήκη.
- 5 Κλείστε την μπροστινή θύρα.

#### 6 Πατήστε 🔽.

### 24x εμπλοκή χαρτιού

 Κρατήστε τη λαβή και τραβήξτε έξω την προαιρετική θήκη 550 φύλλων.

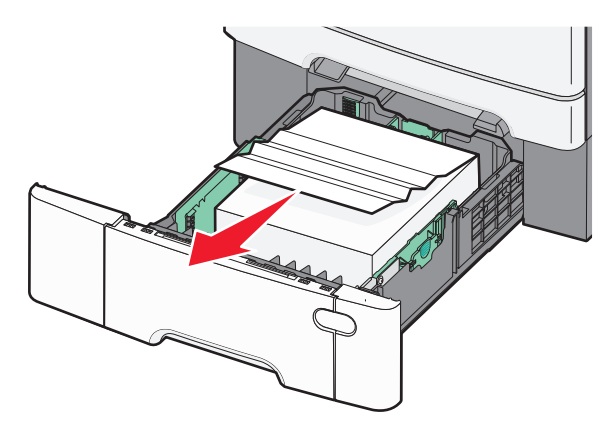

**Σημείωση:** Η προαιρετική θήκη 550 φύλλων δεν είναι διαθέσιμη σε όλα τα μοντέλα εκτυπωτών.

2 Αφαιρέστε το χαρτί που έχει εμπλακεί.

**Σημείωση:** Βεβαιωθείτε ότι έχουν αφαιρεθεί όλα τα υπολείμματα από το μπλοκαρισμένο χαρτί.

- 3 Τοποθετήστε τη θήκη.
- 4 Πατήστε 🔽.

# Εμπλοκή χαρτιού 250

Σπρώξτε προς τα κάτω το μοχλό στον τροφοδότη πολλαπλών χρήσεων για να έχετε πρόσβαση στο χαρτί που έχει εμπλακεί.

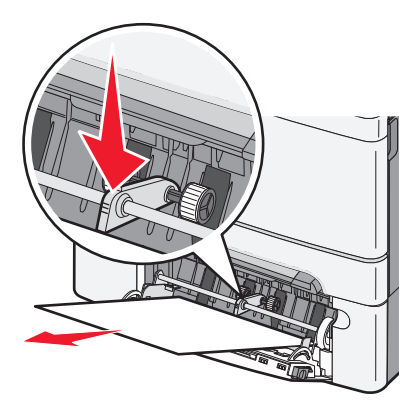

2 Αφαιρέστε το χαρτί που έχει εμπλακεί.

**Σημείωση:** Βεβαιωθείτε ότι αφαιρέσατε όλα τα κομματάκια χαρτιού.

3 Τοποθετήστε τη θήκη.

4 Πατήστε 🔽.